## 長野県における橋梁補修点検ソフトウェアの開発

長野工業高等専門学校 学生員 〇井上 裕介

同上 正会員 永藤 壽宮

1、はじめに

橋梁などの交通基盤には近い将来大規模な補修が必要であり、それに伴って各自治体は独自に橋梁長寿命化 計画を立て、橋梁点検マニュアルを作成している。長野県においても既往のマニュアルがある。しかしながら、 損傷判定や損傷の程度を考慮する部分で改善を必要とする箇所がある。

本研究では国土技術政策総合研究所(以下、国総研)や橋梁点検要項などを参考に、より詳細なマニュアルの作成及びプログラム化を行っている。

2、研究フレームおよび手法

長野県の橋梁点検マニュアル「信州発 あなたにもできる橋の点検」と、国総研のマニュアル「道路橋に関する 基礎データ収集要領(案)」を比較して、新たなプログラムに組み込む内容を検討する。

作成するプログラムは国総研のマニュアルをベースに、長野県のマニュアルの方が評価として優れていると 考えられる項目を組み込んでいく。

マニュアルの作成には Microsoft Office Excell 2007 の VBA を用いる。

3、研究の成果

国総研のマニュアルの図-1の空白を簡単に埋めていくことを目標にプログラム化を行った。

まず、橋梁の種類・点検箇所・点検項目を設定すると、点検項目に応じたシートが開く。図・2 の損傷区分 欄はボタンになっており、ボタンに対応した値が図・1 に入る。点検箇所のどこに値が入るかは、図・2 の自動 入力欄に表示する。自動入力では点検項目を上端から下端へ値を入れていく。端まで入力したら新しい行を挿 入することも可能である。自動入力に表示されるセルに値を入れたくないときは、直接入力欄に任意の値を入 れることで、点検箇所内からそれと一致する位置に値を入れることができる。また、点検箇所内にそれと一致 するものがない場合には、新たに行を追加することも可能である。

図-3 に示すような損傷区分の判断基準となる写真を図-2 のすぐ下に設置したので、携帯端末を持ち運びな がら点検することができる。

| 5  |                                            |                                                                               |                                                                                                    |                                                                                                    |                                                                                                    |                                                                                                    |                                                                                                    |                                                                                                    |                                                                                                    |                                                                                                    |                                                                                                    |                                                                                                    |                                                                                                    |                                                                                                    |
|----|--------------------------------------------|-------------------------------------------------------------------------------|----------------------------------------------------------------------------------------------------|----------------------------------------------------------------------------------------------------|----------------------------------------------------------------------------------------------------|----------------------------------------------------------------------------------------------------|----------------------------------------------------------------------------------------------------|----------------------------------------------------------------------------------------------------|----------------------------------------------------------------------------------------------------|----------------------------------------------------------------------------------------------------|----------------------------------------------------------------------------------------------------|----------------------------------------------------------------------------------------------------|----------------------------------------------------------------------------------------------------|----------------------------------------------------------------------------------------------------|
|    | 径間                                         | 番号                                                                            | 2                                                                                                    |                                                                                                    |                                                                                                    |                                                                                                    |                                                                                                    |                                                                                                    |                                                                                                    |                                                                                                    |                                                                                                    |                                                                                                    |                                                                                                    |                                                                                                    |
|    |                                            |                                                                               | 鋼部材の損傷                                                                                                    |                                                                                                    |                                                                                                    | コンクリート 部材の 損傷                                                                                                    |                                                                                                    |                                                                                                    |                                                                                                    |                                                                                                    |                                                                                                    | その他                                                                                                    | E<br>L                                                                                                    |                                                                                                    |
| 目等 | ①腐食                                        | ②<br>亀<br>裂                                                                   | ③ボルトの脱落                                                                                                    | ④<br>破<br>断                                                                                                    | ⑤ひびわれ・漏水・遊離石灰                                                                                                    | (番号)                                                                                                    | ⑧鉄筋露出                                                                                                    | の抜け落ち                                                                                                    | ⑧床版ひびわれ                                                                                                    | ③PC定着部の異常                                                                                                    | ●路面の凹凸                                                                                                    | ●支承の機能障害                                                                                                    | ◎下部工の変状                                                                                                    | 備考                                                                                                    |
| 1  |                                            |                                                                               |                                                                                                    |                                                                                                    |                                                                                                    | $\nearrow$                                                                                                    |                                                                                                    | $\nearrow$                                                                                                    | $\nearrow$                                                                                                    | $\nearrow$                                                                                                    |                                                                                                    |                                                                                                    |                                                                                                    |                                                                                                    |
| 2  |                                            |                                                                               |                                                                                                    |                                                                                                    | /                                                                                                    | $\geq$                                                                                                    | $\geq$                                                                                                    |                                                                                                    |                                                                                                    |                                                                                                    | $\geq$                                                                                                    |                                                                                                    |                                                                                                    |                                                                                                    |
| 3  |                                            |                                                                               |                                                                                                    |                                                                                                    | $\leq$                                                                                                    | $\leq$                                                                                                    |                                                                                                    | $\square$                                                                                                    | $\leq$                                                                                                    | $\leq$                                                                                                    | $\leq$                                                                                                    |                                                                                                    |                                                                                                    |                                                                                                    |
| 4  |                                            |                                                                               |                                                                                                    |                                                                                                    | $\leq$                                                                                                    | $\leq$                                                                                                    | $\leq$                                                                                                    | $\leq$                                                                                                    | $\leq$                                                                                                    | $\leq$                                                                                                    | $\leq$                                                                                                    | $\leq$                                                                                                    | $\leq$                                                                                                    |                                                                                                    |
| 1  |                                            |                                                                               |                                                                                                    |                                                                                                    | $\leq$                                                                                                    | $\leq$                                                                                                    | $\leq$                                                                                                    | $\leq$                                                                                                    | $\leq$                                                                                                    | $\leq$                                                                                                    | $\leq$                                                                                                    |                                                                                                    |                                                                                                    |                                                                                                    |
| 2  |                                            |                                                                               |                                                                                                    |                                                                                                    | $\leq$                                                                                                    |                                                                                                    |                                                                                                    | $\leq$                                                                                                    | $\leq$                                                                                                    | $\leq$                                                                                                    | $\leq$                                                                                                    | $\leq$                                                                                                    | $\langle \rangle$                                                                                                    |                                                                                                    |
| 3  |                                            |                                                                               |                                                                                                    |                                                                                                    | $\angle$                                                                                                    |                                                                                                    | $\leq$                                                                                                    | $\angle$                                                                                                    | $\leq$                                                                                                    | $\leq$                                                                                                    | $\angle$                                                                                                    | $\leq$                                                                                                    | $\angle$                                                                                                    |                                                                                                    |
|    | 目等<br>1<br>2<br>3<br>4<br>1<br>2<br>3<br>3 | ·<br>译間<br>道<br>·<br>·<br>·<br>·<br>·<br>·<br>·<br>·<br>·<br>·<br>·<br>·<br>· | 径間番号         26間番号         週部材         点         点         点         1         2         3         1         2         3         2         3 | 経間番号     径間番号     綱部材の損     偏良   ②ボルトの損     食   裂     1   四     2   四     1   四     2   四     3   四     1   四     2   四     3   四     1   四     2   四     3   四     1   四     2   四     3   四 | 経間番号   2     福部材の損傷   2     御部材の損傷   次     「腐食裂の「ル」   のののの     食裂のの   がのののの     1   2     2   2     3   2     1   2     2   2     3   2     3   2     3   2     3   2 | 経間番号   2     2   2     2   2     2   2     2   2     3   3     2   2     3   2     3   2     1   2     2   2     3   2     1   2     2   3     3   2     3   3     1   3     2   3     3   3     3   3     4   3     3   3     3   3 | 経間番号   2     2   3     1   2     2   3     1   2     2   4     2   3     3   3     3   3     3   3     3   3     3   3 | 経間番号   2     2   2     2   2     3   3     1   4     2   4     3   4     3   4     3   4     3   5     3   5     3   5     3   5     3   5     4   5     4   5     4   5     5   5     6   5     7   5     7   5     7   5     8   5     9   5     1   5     1   5     1   5     1   5     1   5     1   5     1   5     1   5     1   5     1   5     1   5     1   5     1   5     1   5     1   5     1   5     1   5     1   5     1   5     1   5     1   5 <td< td=""><td>経間番号   2     2   3     1   2     1   2     1   4     2   4     3   4     1   4     2   4     3   4     2   4     3   4     3   4     3   4     4   4     4   4     4   4     4   4     4   4     4   4     4   4     4   4     4   4     5</td><td>経間番号   2     鋼部材の損傷   コンクリート部材の損傷     1   3     1   2     1   4     2   4     3   4     1   4     2   4     3   4     1   4     1   4     1   4     1   4     1   4     1   4     1   4     1   4     1   4     1   4     1   4     1   4     1   4     1   4     1   4     1   4     1   4     1   4     1   4     1   4     1   4     1   4     1   4     1   4     1   4     1   4     1   4     1   4     1   4     1   4     1   4     1   4     1   4     1   4      1  </td></td<> <td>経間番号     2       鋼部材の損傷     コンクリート部材の損傷       の腐食     の次の時間       の腐食     の次の時間       の腐食     の次の時間       の腐食     の次の時間       の腐食     の次の時間       の腐食     の次の時間       の次の時間     の次の方向       の次の方向     の次の方向       の次の方向     の少の方向       の     ののののの方向       0</td> <td>経間番号     2       鋼部材の損傷     コンクリート部材の損傷       1     の       0     2       0     2       1     0       1     0       1     0       2     0       3     0       3     0       3     0       3     0       1     0       1     0       1     0       1     0       1     0       1     0       1     0       1     0       1     0       1     0       1     0       1     0       1     0       1     0       1     0       1     0       1     0       1     0       1     0       1     0       1     0       1     0       1     0       1     0       0     0</td> <td>福田番号     2       2     コンクリート部材の損傷     その他       1     2     ロ、コンクリート部材の損傷     のの       1     2     ロ、日本     のの     のの       1     1     1     1     1     1     1       2     1     1     1     1     1     1     1       3     1     1     1     1     1     1     1     1     1     1     1     1     1     1     1     1     1     1     1     1     1     1     1     1     1     1     1     1     1     1     1     1     1     1     1     1     1     1     1     1     1     1     1     1     1     1     1     1     1     1     1     1     1     1     1     1     1     1     1     1     1     1     1     1     1     1     1     1     1     1     1     1     1     1     1     1     1     1     1     1</td> <td>福留審号 2       福留審号 2       鋼部材の損傷     コンクリート部材の損傷       コンクリート部材の損傷     その他       「の     「の       「の     「の       「の</td> | 経間番号   2     2   3     1   2     1   2     1   4     2   4     3   4     1   4     2   4     3   4     2   4     3   4     3   4     3   4     4   4     4   4     4   4     4   4     4   4     4   4     4   4     4   4     4   4     5 | 経間番号   2     鋼部材の損傷   コンクリート部材の損傷     1   3     1   2     1   4     2   4     3   4     1   4     2   4     3   4     1   4     1   4     1   4     1   4     1   4     1   4     1   4     1   4     1   4     1   4     1   4     1   4     1   4     1   4     1   4     1   4     1   4     1   4     1   4     1   4     1   4     1   4     1   4     1   4     1   4     1   4     1   4     1   4     1   4     1   4     1   4     1   4     1   4     1   4      1 | 経間番号     2       鋼部材の損傷     コンクリート部材の損傷       の腐食     の次の時間       の腐食     の次の時間       の腐食     の次の時間       の腐食     の次の時間       の腐食     の次の時間       の腐食     の次の時間       の次の時間     の次の方向       の次の方向     の次の方向       の次の方向     の少の方向       の     ののののの方向       0 | 経間番号     2       鋼部材の損傷     コンクリート部材の損傷       1     の       0     2       0     2       1     0       1     0       1     0       2     0       3     0       3     0       3     0       3     0       1     0       1     0       1     0       1     0       1     0       1     0       1     0       1     0       1     0       1     0       1     0       1     0       1     0       1     0       1     0       1     0       1     0       1     0       1     0       1     0       1     0       1     0       1     0       1     0       0     0 | 福田番号     2       2     コンクリート部材の損傷     その他       1     2     ロ、コンクリート部材の損傷     のの       1     2     ロ、日本     のの     のの       1     1     1     1     1     1     1       2     1     1     1     1     1     1     1       3     1     1     1     1     1     1     1     1     1     1     1     1     1     1     1     1     1     1     1     1     1     1     1     1     1     1     1     1     1     1     1     1     1     1     1     1     1     1     1     1     1     1     1     1     1     1     1     1     1     1     1     1     1     1     1     1     1     1     1     1     1     1     1     1     1     1     1     1     1     1     1     1     1     1     1     1     1     1     1     1 | 福留審号 2       福留審号 2       鋼部材の損傷     コンクリート部材の損傷       コンクリート部材の損傷     その他       「の     「の       「の     「の       「の |

図-1 損傷の調査結果様式の一部

| ①腐食-耐候性鋼材使用-       自動入力         耐候性鋼材の橋梁については、次の区分によるものとする。       直接入力 | 2  |
|------------------------------------------------------------------------|----|
| 評価の目安                                                                  | 区分 |
| 錆の状態 錆の広がり                                                             |    |
| 一様な錆が発生している -                                                          | а  |
| うろこ状の錆が発生している                                                          | с  |
| 層状剥離、板厚減少等が発生している 局部的 局部的                                              | d  |
| 」」」」」」」」」」」」」」」」」」」」」」」」」」」」」」」                                        | e  |

図-2 点検項目の評価の目安(腐食)

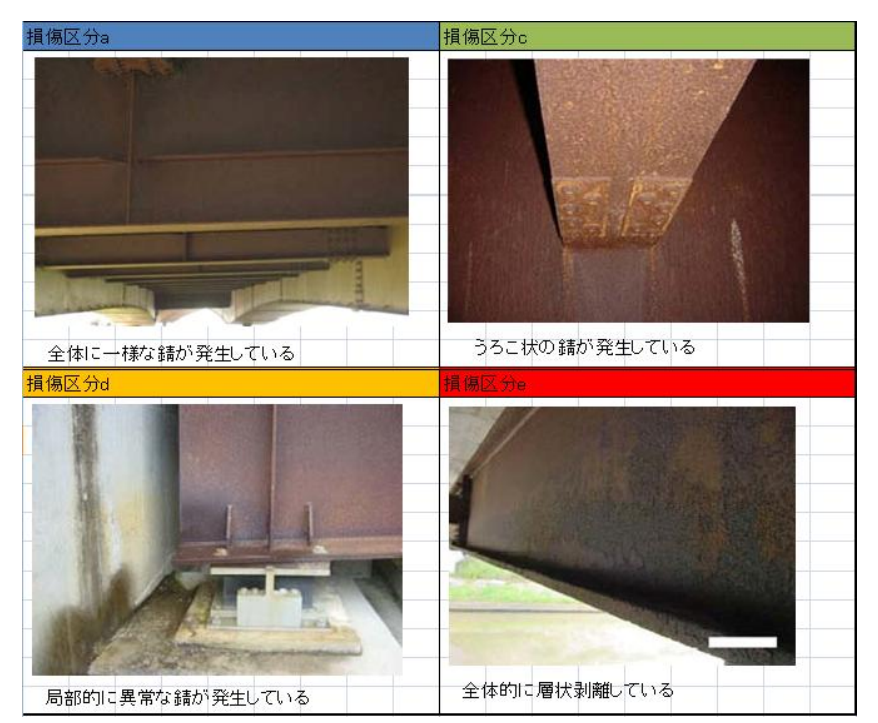

図-3損傷区分の例(腐食)

自動入力の場合は、図・4のように□で囲んだ範囲を上から下へ動き、値を入れていく。その際、次に空白 がある場合は○で囲んだセルの値を図・2の自動入力セルに表示する。また、直接入力の場合は、図・5のよう に図・2の直接入力欄の値を○で囲んだように探し、□で囲んだセルに値を入れる。

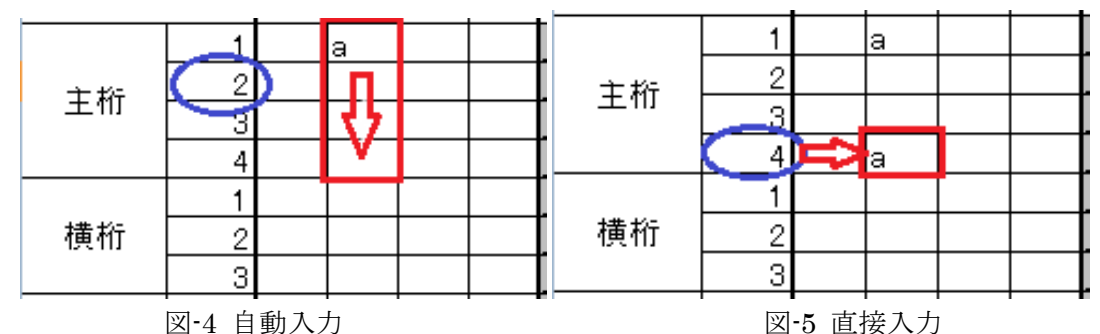

- 4、今後の展開
  - 2つのマニュアルの比較から、点検項目や損傷区分の評価等の要不要を検討し、プログラムに組み込んでいく。
  - ② 現場での使用を行い、使用感の良いプログラムを目指す。現在の入力方法では、一つの項目を連続して 調べることに特化しているので、同じ個所の別の点検項目を調べるのにも対応したプログラムにしてい く。

詳細は発表時に譲る。